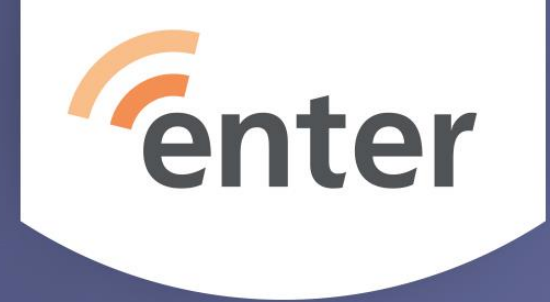

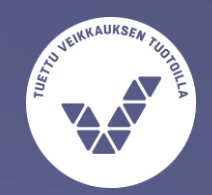

## Seniorin digitaidot Windows 10 peruskäyttötaidot

Tuulikki Paturi, syksy 2020

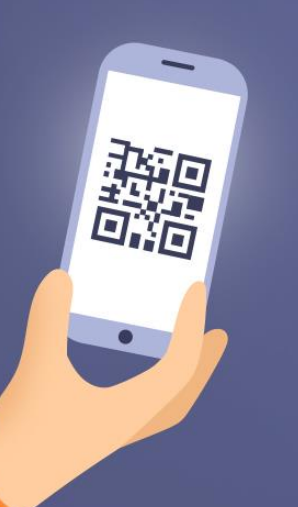

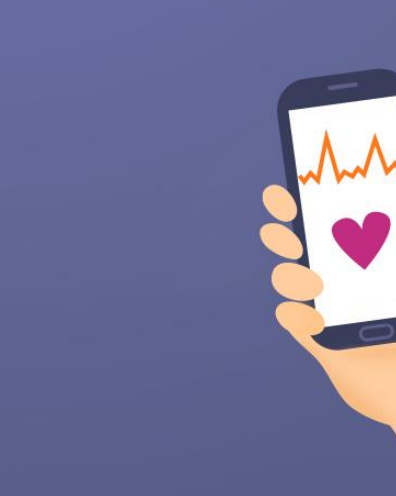

## Agenda klo 10:00-11:30

- Tarkistuslistasivun esittely
- Listan ruksaaminen näytöllä
- Miksi teimme seniorin digitaitojen tarkistuslistat?
- Windows 10 peruskäyttötaidot miksi pitäisi osata?
- Kysymyksiä?

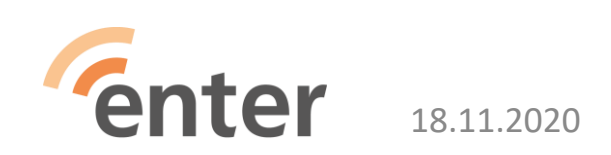

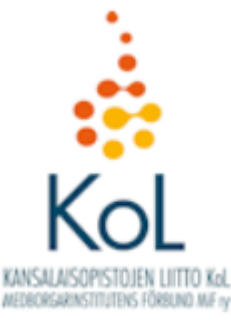

## Kansalaisen digitaidot -kurssimalli

Kansalaisopistojen liiton hankemateriaalia kansalaisopistoille

#### Seniorin digitaidot

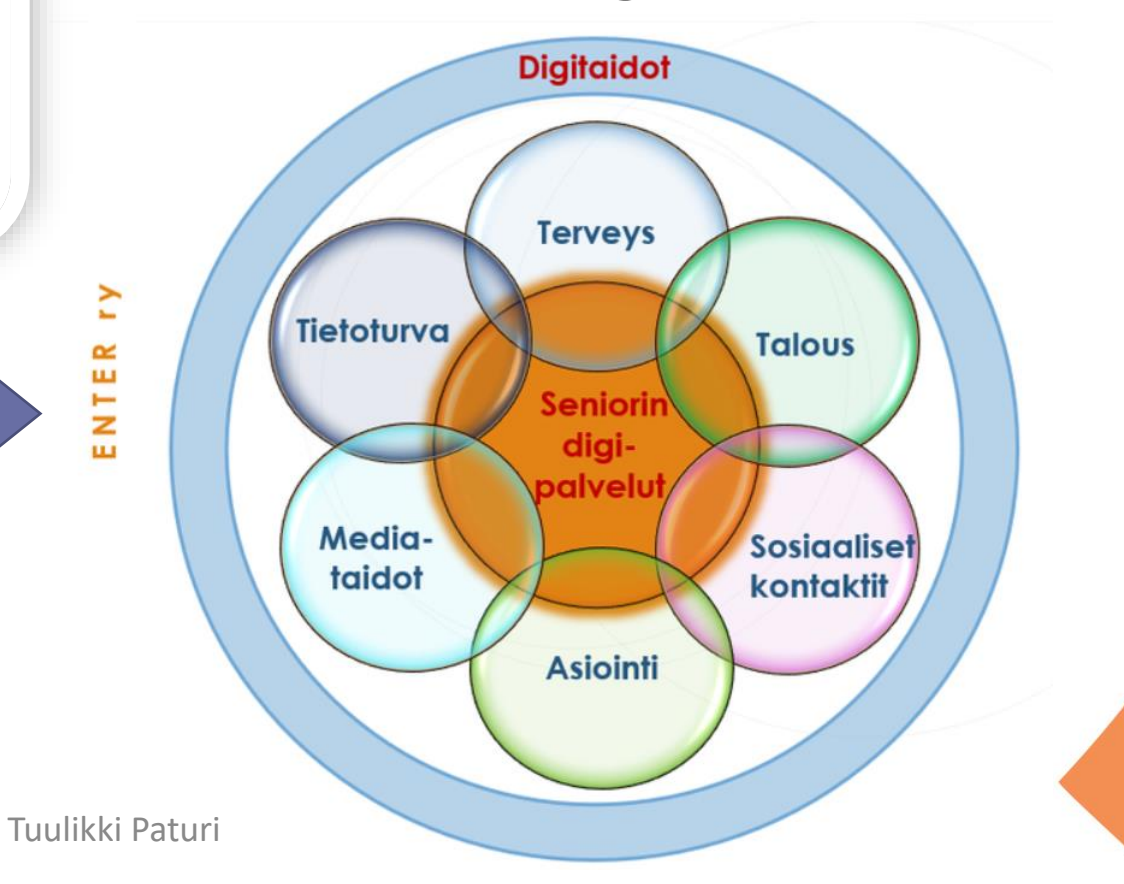

3

## Seniorin digitaidot - peruslinjauksia

- Kansalaisen digitaito on esitelty yleisellä tasolla
- Seniorin digitaidot avaa kansalaisen digitaitoa käytännön tasolle

#### Mikä on perustaito?

- On pitäydytty valtavirran tavoissa käyttää digiä
- On yritetty välttää esitellä edistyneemmäksi luokiteltavaa taitoa
- On kartettu kikkailujen esittelyä

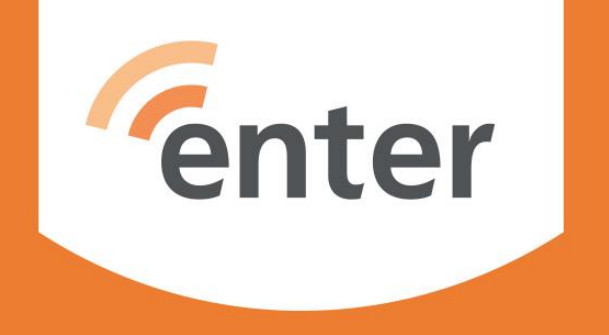

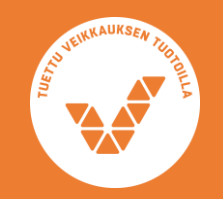

## Windows 10 peruskäyttötaidot

## Tunnistan tietokoneeni käyttöjärjestelmän

tarkistuslista koskee Microsoftin Windows
 10 käyttöjärjestelmää.

tietokoneissa on muitakin käyttöjärjestelmiä kuten Apple Os ja puhelimissa iOs tai Android.

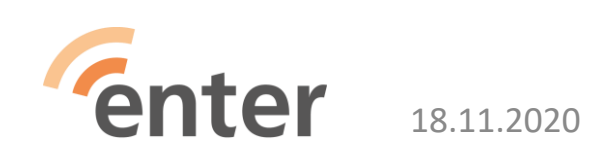

Miksi?

## Tunnen tietokoneen tärkeimmät osat

- virtalähde (akku tai verkkovirta)
- hiiri tai kosketuslevy
- L kovalevy, eli tallennustilaa omia tiedostojańi, kuten dokumentteja, valokuvia, videoita ja musiikkia varten.
- muistitikku USB-porttiin ja omien tiedostojen varmuuskopiointi
- La kamera, mikrofoni, kaiutin ja kuulokeliitäntä

18 11 2020

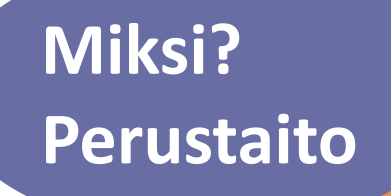

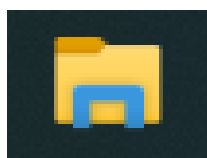

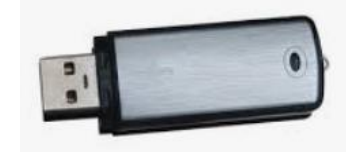

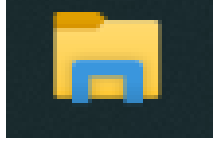

## ... tärkeimmät osat

Miksi? Perustaito

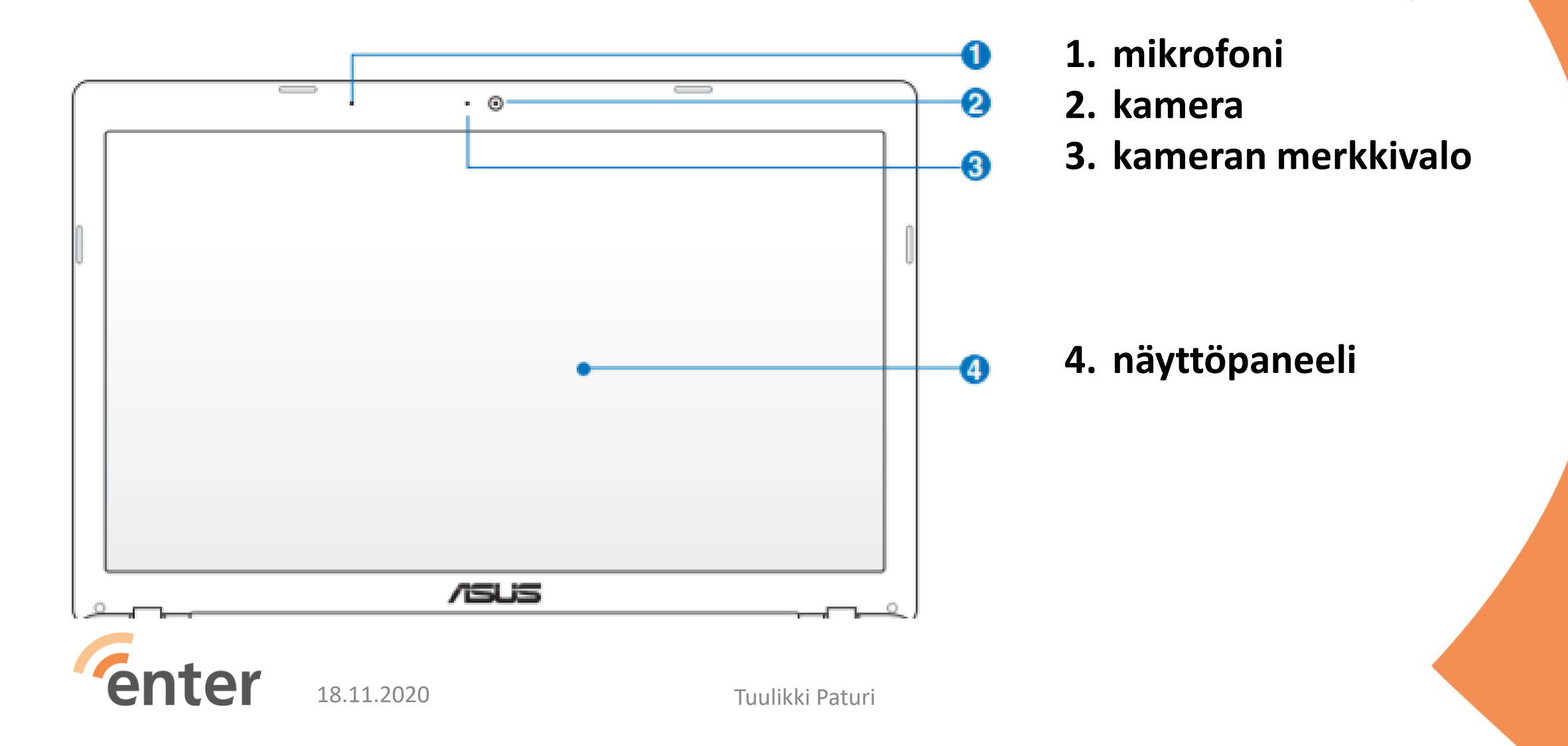

Miksi? Perustaito

## ... tärkeimmät osat

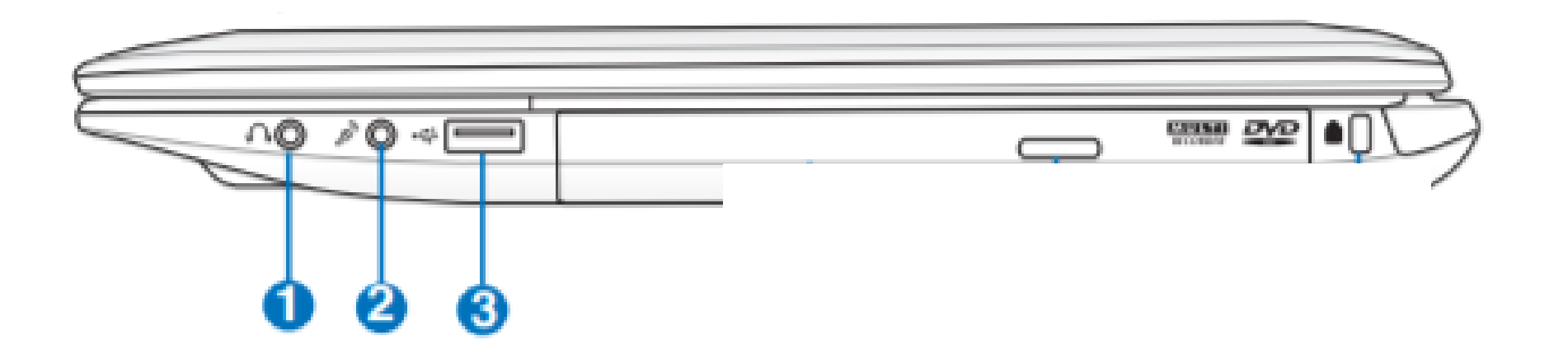

- 1. Kuulokeliitäntä
- 2. Mikrofoniliitäntä
- 3. USB-portti

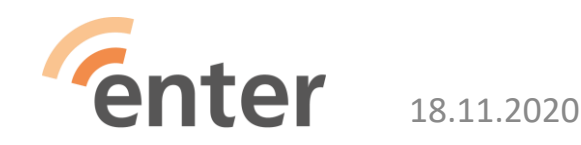

Tuulikki Paturi

## ... tärkeimmät osat

#### 1. Virtaliitäntä

- 2. Tuuletusaukot
- 3. VGA portti (esim. liitäntä projektoriin)
- 4. HDMI portti (esim. liitäntä televisioon)
- 5. Ethernet-kaapeliyhteys lähiverkkoon
- 6. USB portti

Miksi?

#### Osaan avata tietokoneen käyttövalmiiksi ja sulkea sen

avaaminen virtanäppäimellä 
 sulkeminen Windows-aloituskuvakkeesta
 > Virta-kuvake > Sammuta

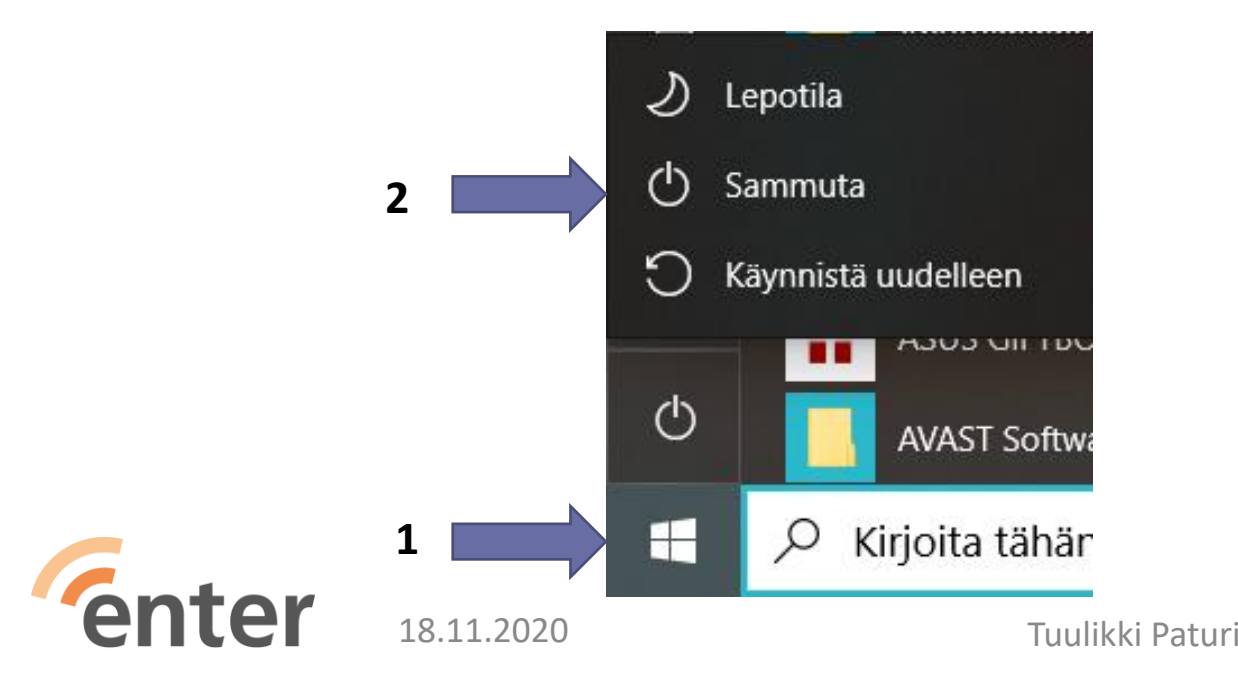

Miksi?

### Tiedän lepotilan ja virran sammuttamisen eron

Iepotilassa koneeni kuluttaa vähän virtaa ja käynnistyy nopeasti uudelleen

- kannettava lepotilaan sulkemalla kansi
- uudelleenkäynnistys vaatii käyttäjän tunnistamisen

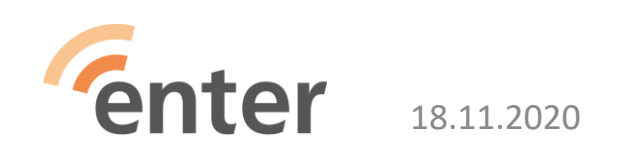

Miksi?

## Tunnistan työpöydän ja kuvakkeet Perustaito

- Aloitus-painike ruudun vasemmassa alareunassa
- Aloitusvalikon muokkaus: Yle Digitreenit: Mukauta ulkonäköä
- Tehtäväpalkkiin useimmiten käyttämieni sovellusten kuvakkeita.

O 🗄 🥥 🍅 🚍 🔒 🦧 🚾 💶 🚇 🕥 🖫 🖗 🛸 🏂 🤹 🕼 🔯 🖉 🥃 🗖 📰 🚱 ^ fin 12.50

Tehtäväpalkin hakuikkunalla haetaan sovelluksia tai tiedostoja tietokoneeltani.

Tehtävänäkymä-kuvakkeella näen kerralla kaikki avoinna olevat sovellukset

Ilmoitusikkunan (oikealla) asetuksia voin muuttaa: Microsoft Ilmoitus- ja toiminta-asetusten muuttaminen

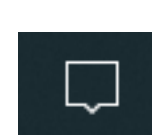

Miksi?

Miksi? Perustaito

## Osaan avata ja sulkea sovelluksia

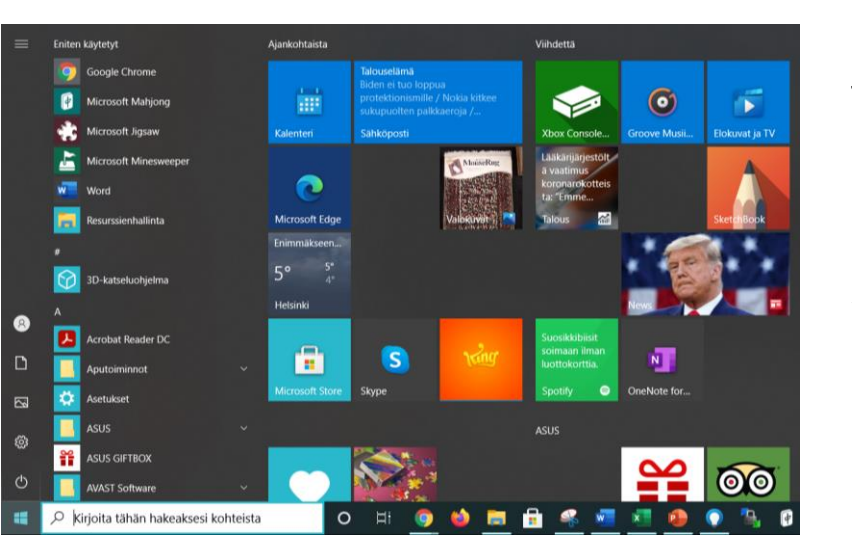

tietokoneeseen asennetut sovellukset löytyvät Käynnistysvalikosta

□ usein käyttämäni sovelluksen kuvake Aloitusvalikkoon (klikkaa hiiren oikealla ja valitse avautuvasta valikosta Kiinnitä aloitukseen) tai aina näkyville Tehtäväpalkkiin (klikkaa hiiren oikealla ja valitse avautuvasta valikosta Enemmän > Kiinnitä tehtäväpalkkiin).

Sovelluksen sulkeminen oikean yläkulman X-kuvakkeesta.

## Osaan määritellä tietokoneen yleisimmät perusasetukset

äänenvoimakkuuden säätö

näytön kirkkauden säätö

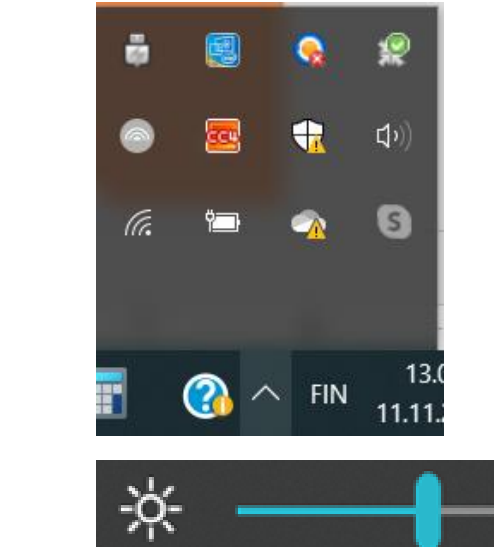

(1)

tekstin koon suurentaminen pysyvästi Aloitus 
Asetukset 
> Näyttö
Tilapäinen suurennus: ctlr + pienennys ctrl -

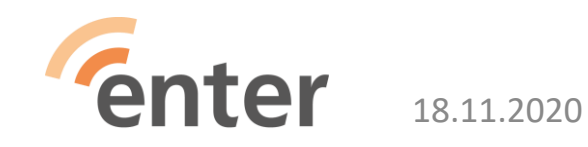

Miksi?

## Tunnistan tietokoneen verkkoyhteydet

- tietokone Internet-verkkoon
  - liitä lähiverkkoon (Wi-Fi = WLAN) tai
  - taloyhtiön verkkoon
  - avaa Tehtäväpalkin WLAN-kuvake
  - valitse sieltä haluttu verkko ja anna ensimmäisellä kerralla myös salasana

Tehtäväpalkin WLAN –kuvakkeesta näkee onko verkko päällä

- toimintahäiriössä
  - katkaise verkkoyhteys ja kytke sen uudelleen
  - tarvittaessa käynnistä uudelleen modeemi tai reititin

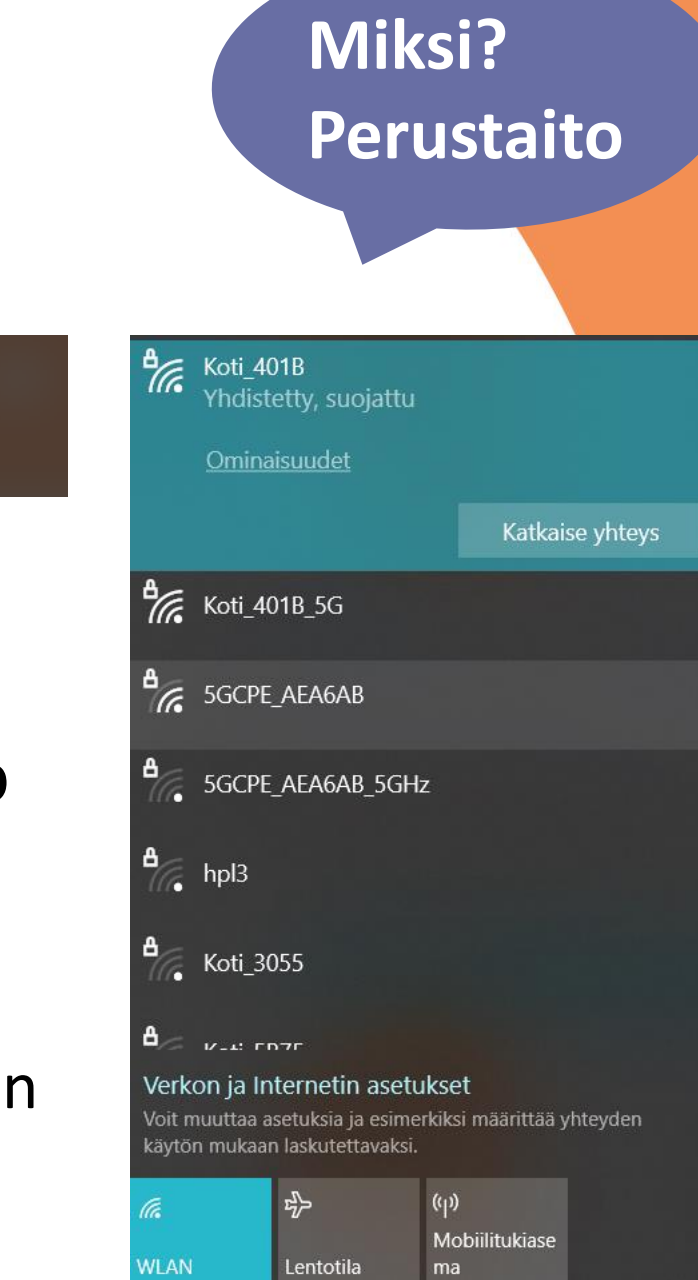

ſſ.

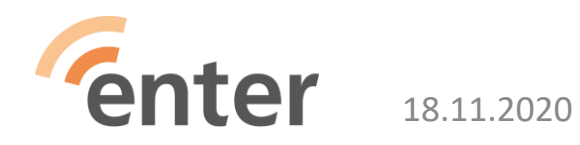

## Osaan tarkistaa akun varaustilanteen

akun kuvake Tehtäväpalkin oikeassa reunassa

• hiirellä saan näkyviin varausasteen.

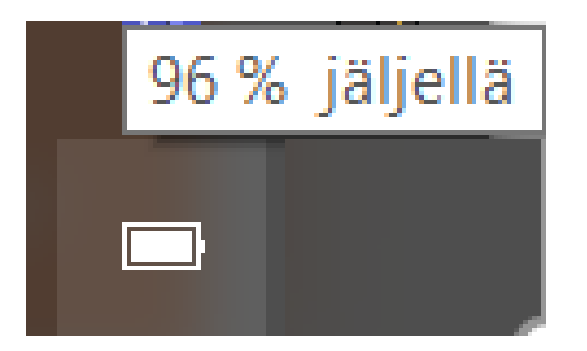

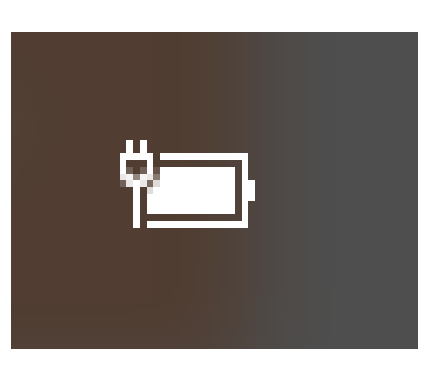

Toimii akun varassa Liitetty sähköverkkoon

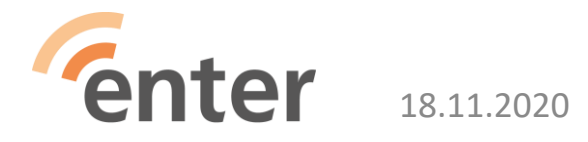

Tuulikki Paturi

Miksi?

## Osaan käyttää tietokoneen näppäimistöä

Miksi? Perustaito

□ *Enter* näppäin ja että sitä painamalla annan vuoron tietokoneelle: ⊲

isot kirjaimet ja erikoismerkit painamalla samanaikaisesti vaihto-näppäintä

merkkien poisto *delete* -näppäimellä tai painamalla *askelpalautin* -näppäintä

@-merkki (numero 2:n alla) painamalla samanaikaisesti Alt Gr -näppäintä MtGr ja @-näppäintä

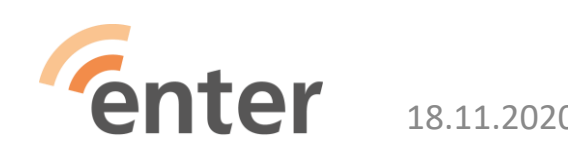

#### Osaan tallentaa tiedostoja tietokoneen kovalevylle, ulkoiselle kovalevylle, muistitikulle tai pilveen

Resurssienhallinta -kuvakkeesta (keltainen kansio) pääsen käsiksi haluamaani kansioon ja tiedostoon

- uusien kansioiden luonti omille aiheilleni ja tiedostojen siirto Katso lyhyt ohje: Jyväskylän yliopisto: Resurssienhallinnan käyttö.
- Iöydän tallentamani tiedostot tietokoneeni kovalevyltä Yksinkertaisin tapa löytää tiedosto, on kirjoittaa sen nimi vasemman alareunan hakuikkunaan.
- kovalevy ja siellä olevat tiedostot sijaitsevat omalla tietokoneellani
  - pilvessä olevat tiedostot sijaitsevat palveluntarjoajan palvelimella, esimerkiksi Google Drive tai Microsoft OneDrive.
- Lallennan materiaalia pilveen, esimerkiksi valokuvien varmuuskopiot

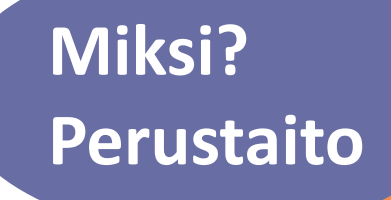

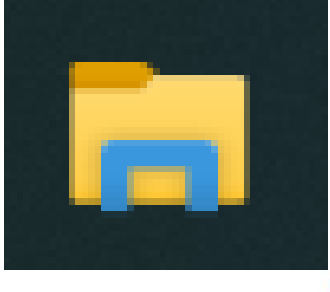

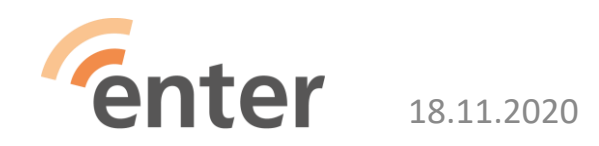

## Osaan varmuuskopioida tallentamani tiedostot ja valokuvat

Miksi? Perustaito

Ohje Microsoft: Varmuuskopioi ja palauta

#### Tietokoneen varmuuskopiointi Tiedostohistorian avulla

Tiedostohistorian avulla voit suorittaa varmuuskopioinnin ulkoiseen asemaan tai verkkosijaintiin. Valitse aloituspainike  $\blacksquare$  > Asetukset  $\bigotimes$  > Päivittäminen ja suojaus  $\bigcirc$  > Varmuuskopiointi > Lisää asema +. Valitse sitten ulkoinen asema tai verkkosijainti, johon tiedostot varmuuskopioidaan.

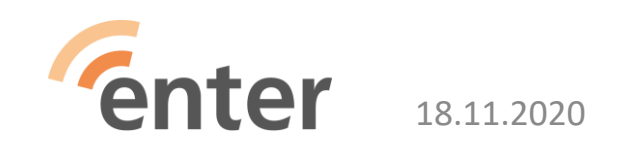

## Osaan tulostaa tietokoneelta

Miksi? Perustaito

☐ Microsoft: Tulostimen asentaminen.

löydän tulostamista merkitsevän kuvakkeen tai valitsen hiiren oikealla näppäimellä aukeavasta valikosta Tulosta.

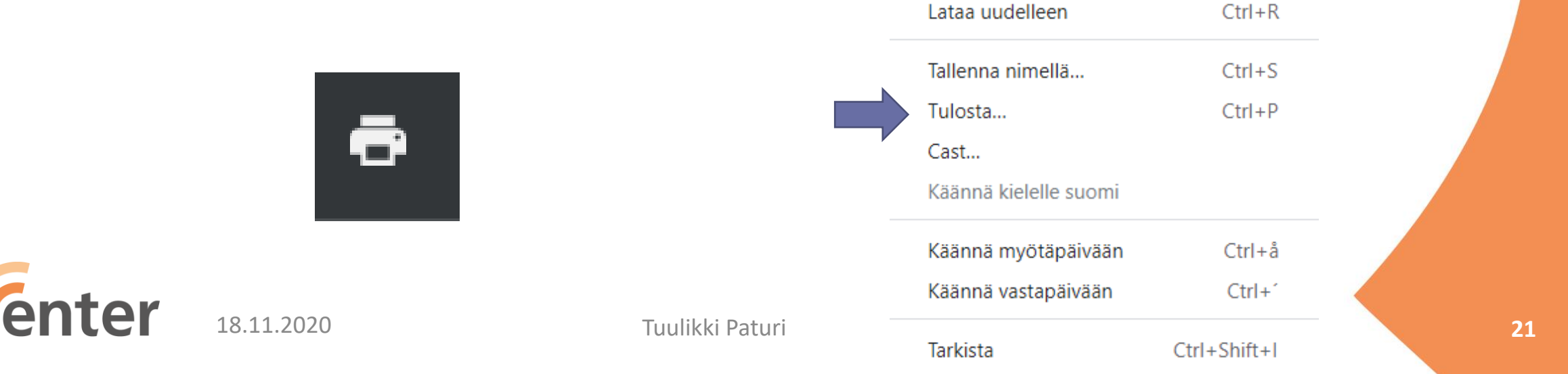

Seuraava

Alt+Nuoli oik.

# Tunnistan tietokoneen käytön yleisimmät ongelmat

- paluu edelliseen vaiheeseen
  - ja jos se ei auta, niin sammuta tietokone ja käynnistä uudelleen
- digitukiapua seniorijärjestöiltä kuten ENTER ry, kirjastosta tai kunnan järjestämästä digituesta

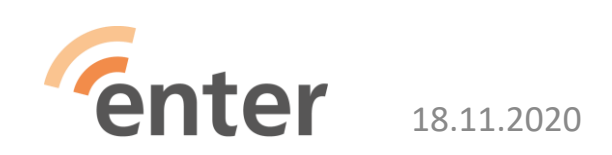

Miksi?

# Osaan käyttää yleisimmin tarvitsemiani sovelluksia

Miksi? Digirohkeus Tietoturva

esim. pankkisovellukset ja Kanta.fi.

**Olen opetellut käyttämään tarvitsemiani sovelluksia.** 

L kullekin henkilötietojani sisältävälle palvelulle on erilliset salasanat ja säilytän niitä huolella

Lataa koneelle sovelluksia vain Microsoft kaupasta

## Ymmärrän sisään- ja uloskirjautumisen merkityksen

Miksi? Tietoturva

#### tietokoneellani on Microsoft-tili ja muistan/löydän sen käyttäjätunnuksen ja salasanan

#### tietokoneen avaus

• kirjautumalla Microsoft-tilille tai

18 11 2020

- Windows Hellon PIN-koodi (suositus, ei tarvitse joka kerta kirjautua Microsoft-tilin tunnuksilla).
- L käyttäjätili henkilötietoja sisältäviin palveluihin
  - kirjautuminen joko pankkitunnuksilla tai
  - itse luomallani käyttäjätunnuksen ja salasanan yhdistelmällä
- 'Kirjaudu ulos' –toiminnolla suojelen tietojani ulkopuolisilta

pelkkä selaimen sulkeminen ei kirjaa ulos palvelusta

#### Kirjautumisvaihtoehdot

Hallitse, miten kirjaudut laitteeseen

Valitse kirjautumisvaihtoehto, kun haluat lisätä, vaihtaa tai poistaa sen.

- •• Windows Hellon kasvojentunnistus
  - Tämä vaihtoehto ei ole juuri nyt käytettävissä saat lisätietoja napsauttamalla
- Windows Hellon sormenjäljentunnistus Tämä vaihtoehto ei ole juuri nyt käytettä
- Tämä vaihtoehto ei ole juuri nyt käytettävissä saat lisätietoja napsauttamalla
- Windows Hellon PIN
- Kirjaudu sisään PIN-koodilla (suositus)
- Suojausavain
  - Kirjaudu sisään fyysisellä suojausavaimella

Salasana Kirjaudu sisään tilin salasanalla

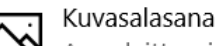

Avaa laitteesi lukitus sipaisemalla ja napauttamalla suosikkikuvaasi.

## Osaan suojata tietokoneen näytön lukituskoodilla

- näyttö sammuu, kun tietokone on ollut käyttämättä määrätyn ajan
- □ sisäänkirjautuminen, kun tietokone poistuu lepotilasta
- suojaa asiattomien henkilöiden käytöltä

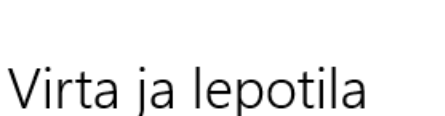

Näyttö

Sammuta akkuvirtaa käytettäessä, kun on kulunut

5 minuuttia

Sammuta verkkovirtaa käytettäessä, kun on kulunut

15 minuuttia  $\sim$ 

Lepotila

Siirrä akkuvirtaa käytettäessä tietokone lepotilaan, kun on kulunut

Miksi?

Tietoturva

15 minuuttia

Siirrä verkkovirtaa käytettäessä tietokone lepotilaan, kun on kulunut

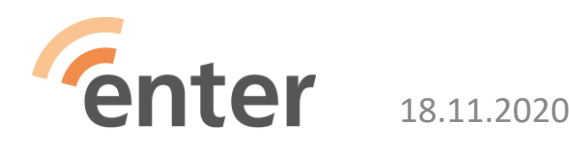

Tuulikki Paturi

15 minuuttia

`

 $\sim$ 

## Osaan suojata tietokoneen tietoturvaohjelmalla

Miksi? Tietoturva

Defender tietoturvaohjelma sisältyy Windows 10 järjestelmään

- riittävän turvallinen kotikäyttäjille
- muuta ei tarvita

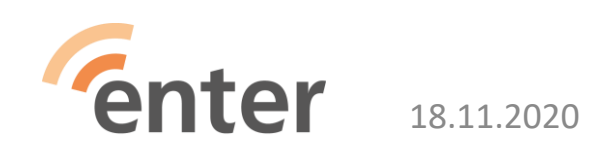

## Ymmärrän ohjelmistopäivitysten merkityksen ja tarpeellisuuden

Miksi? Tietoturva

□ Windows 10:n päivitykset

- vastaa ok ja
- konetta ei saa sammuttaa kesken päivitystä

päivitykset tuovat ohjelmistoon uusia ominaisuuksia sekä korjaavat löytyneitä virheitä

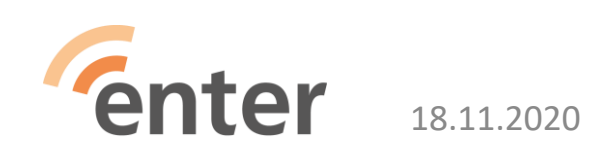

## Uskallan tutustua tietokoneen perusominaisuuksiin

Tehtäväpalkissa Vinkit –kuvake

## L tutustu rohkeasti vinkkeihin

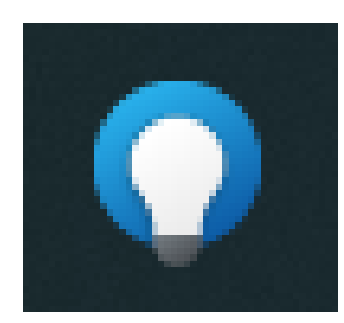

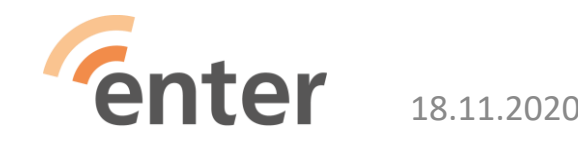

| tietokoneen<br>iin               |                                |                                                        | Miksi                               | i?<br>ohkeus                                |
|----------------------------------|--------------------------------|--------------------------------------------------------|-------------------------------------|---------------------------------------------|
| nkit                             |                                |                                                        | Hae vinkkeiä                        | × ם –<br>بی اور                             |
|                                  | Tutu                           | ıstu uusimpiin vinkke<br>Tutustu uusiin ominaisuuksiin | ihin!                               |                                             |
| $\heartsuit$                     | G                              | Ê                                                      |                                     | A                                           |
| Uudet ominaisuudet<br>14 vinkkiä | Työskentele etänä<br>7 vinkkiä | Etäopiskele<br>6 vinkkiä                               | Hyvän työtilan valinta<br>5 vinkkiä | Tietojen pitäminen<br>turvassa<br>8 vinkkiä |
| ిన్గి                            | RR                             |                                                        | B                                   |                                             |

## Lue lisää

Miksi? Digirohkeus

- Yle Digitreenit: <u>Tietokone</u>
- Enter ry: Windows 10 vinkkejä tietokoneelle, 51 dian esitys, pdf
- Tampereen kaupunginkirjasto: <u>Tutustu Windows 10</u> <u>käyttöjärjestelmään</u>. Tampereen kaupunginkirjaston ja Pirkanmaan maakuntakirjaston laatima opas. 18 sivun pdf latautuu tietokoneellesi Ladatut tiedostot -kansioon nimellä Windows10\_v2.
- Digirasti: Google Drive pilvipalvelun käyttö

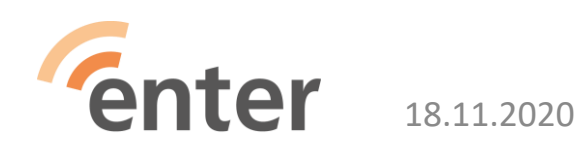

## Mikään ei ole pysyvää

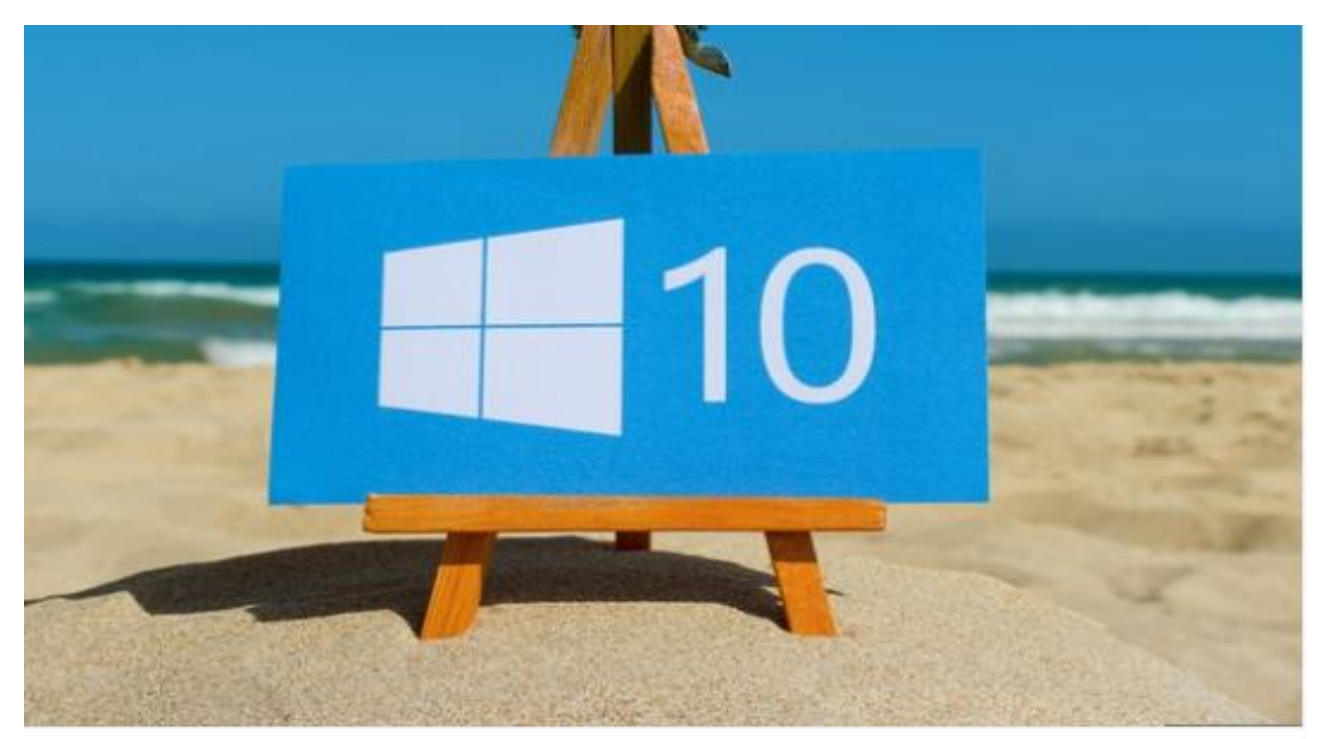

#### Isoja muutoksia Windowsiin ensi vuonna

Microsoft pistää Windowsin käyttöliittymän perusteellisesti uusiksi. Ensi vuonna nähdään uusi Resurssienhallinta, aloitusvalikko ja tehtäväpalkki.

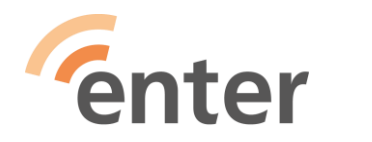

18.11.2020

Tuulikki Paturi

## Etukäteiskysymyksiä

- Muistin täyttyessä mitä tyhjennetään? Temp?
- Mitä Windowsin omia korjausohjelmia kannattaa käyttää ja kuinka usein?
- Virustorjunta?

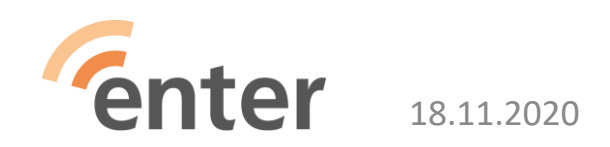

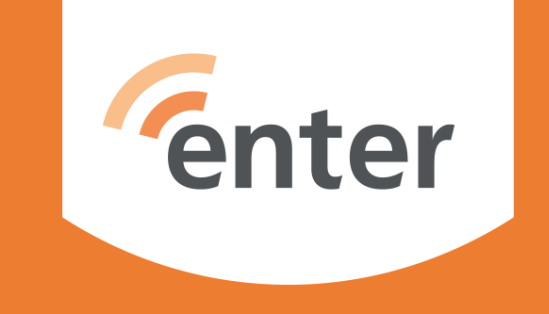

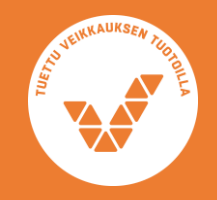

www.entersenior.fi

info@entersenior.fi